# Organizzazione visualizzazione posta

## Eliminazione suddivisione posta in arrivo in Posta Prioritaria e ALTRA

Cliccare su Impostazioni / Visualizza Tutte le Impostazioni di Outlook

| S É                         | ŝ            | ?         | <b>4</b> | Q      |           |
|-----------------------------|--------------|-----------|----------|--------|-----------|
| Impostazi                   | Impos<br>oni | stazioni  |          |        | ×         |
| P Imposta                   | zioni di     | ricerca   | di Out   | look   |           |
| Tema                        |              |           |          |        |           |
|                             | Off          | fice      |          |        | €         |
|                             |              | 2         |          |        |           |
| Visualizza tutte            | 0            |           |          |        |           |
| Modalità scur               | a (i)        |           |          |        | $\supset$ |
| Posta in arrivo             | eviden       | ziata     | <b>i</b> |        | $\supset$ |
| Notifiche sul o             | desktop      |           |          |        | $\supset$ |
| Densità di visu             | ualizzazi    | ione(     | i)       |        |           |
| •                           | Ξ            | _         |          |        |           |
| Completa                    | Me           | edia      | Co       | mpatta | a         |
| Visualizzazion              | e Conve      | ersazio   | ne 🛈     |        |           |
| Messaggi                    | più rece     | enti in c | cima     |        |           |
| No                          | più rece     | enu in i  | ondo     |        |           |
| Riquadro di le              | ttura        |           |          |        |           |
| O Mostra a d                | destra       |           |          |        |           |
| Mostra ne                   | lla parte    | e inferio | ore      |        |           |
| O Nascondi                  |              |           |          |        |           |
|                             |              |           |          |        |           |
| Visualizza tutte<br>Outlook | e le imp     | ostazio   | oni di   |        | 12        |

## Nella sezione Layout /Posta in arrivo evidenziata

## Selezionare Non ordinare i miei messaggi

#### Cliccare su Salva

| Layout                                                                                                    | Layout                                                                                                    | Salva | Rimuovi | $\times$ |  |
|----------------------------------------------------------------------------------------------------|----------------------------------------------------------------------------------------------------|-------|---------|----------|--|
| Componi e rispondi<br>Allegati                                                                                                    | Posta in arrivo evidenziata<br>Vuoi che Outlook ordini i tuoi messaggi di posta elettronica per poterti dedicare alle cose più importanti?<br>Ordina i messaggi in Evidenziata e Altra<br>Non ordinare i miei messaggi |       |         |          |  |
| Regole<br>Pulisci<br>Posta indesiderata                                                                                                    |                                                                                                    |       |         |          |  |
| Personalizza azioni<br>Sincronizza la posta<br>elettronica<br>Gestione messaggi<br>Inoltro<br>Risposte automatiche<br>Criteri di conservazione | Altezza messaggio<br>Selezionare l'altezza di ogni messaggio nell'elenco dei messaggi.<br>Ocompleta<br>Media<br>Ocompatta                                                                                              |       |         |          |  |
| Gruppi                                                                                                    | Organizzazione messaggi<br>Come vuoi che i messaggi vengano organizzati?<br>O Mostra i messaggi raggruppati per conversazione                                                                                          |       |         |          |  |

Mostra i messaggi come messaggi singoli

### Visualizzazione posta per messaggio e non per conversazione

Cliccare su Impostazioni / Visualizza Tutte le Impostazioni di Outlook

| 6                          | ŝ         | ?              | Ç⁴       | Q      |           |
|----------------------------|-----------|----------------|----------|--------|-----------|
| Impost                     | azion     | npostazio<br>I | oni      |        | ×         |
| P Impo                     | ostazior  | ni di ricer    | ca di Ou | tlook  |           |
| Tema                       |           |                |          |        |           |
|                            |           | Office         |          |        | 3         |
|                            |           | ₩\$<br>B       |          | -      |           |
| Visualizza                 | tutto     |                |          |        |           |
| Modalità s                 | scura 🤇   | D              |          |        |           |
| Posta in ar                | rivo ev   | idenziata      | a (i)    |        |           |
| Notifiche                  | sul desl  | ctop           |          |        | $\square$ |
| Densità di                 | visualiz  | zzazione       | (i)      |        |           |
| •===                       |           |                |          |        |           |
| Comple                     | ta        | Media          | Co       | ompati | ta        |
| Visualizza                 | zione C   | onversaz       | tione (i | )      |           |
| Messa                      | ggi più   | recenti i      | n cima   |        |           |
| No                         | iggi più  | recenti i      | n tondo  |        |           |
| Riquadro                   | di lettu  | ra             |          |        |           |
| () Mostra                  | a a dest  | ira            |          |        |           |
| <ul> <li>Mostra</li> </ul> | a nella p | oarte infe     | eriore   |        |           |
| Nasco                      | ndi       |                |          |        |           |
|                            |           |                |          |        |           |
| Visualizza<br>Outlook      | tutte le  | imposta        | zioni di |        | 12        |

## Su Layout/Organizzazione messaggi

## Selezionare Mostra i messaggi come messaggi singoli

#### Cliccare su Salva

| Layout                              | Layout                                                                                                    | Salva | Rimuovi | × |  |  |
|-------------------------------------|----------------------------------------------------------------------------------------------------|-------|---------|---|--|--|
| Componi e rispondi                  |                                                                                                    |       |         |   |  |  |
| Allegati                            | Posta ili arrivo endenziata                                                                                 |       |         |   |  |  |
| Regole                              | Vuoi che Outlook ordini i tuoi messaggi di posta elettronica per poterti dedicare alle cose più importanti? |       |         |   |  |  |
| Pulisci                             | 🔘 Ordina i messaggi in Evidenziata e Altra                                                                  |       |         |   |  |  |
| Posta indesiderata                  | Non ordinare i miei messaggi                                                                                |       |         |   |  |  |
| Personalizza azioni                 |                                                                                                    |       |         |   |  |  |
| Sincronizza la posta<br>elettronica | Altezza messaggio<br>Selezionare l'altezza di ogni messaggio nell'elenco dei messaggi                       |       |         |   |  |  |
| Gestione messaggi                   | Completa                                                                                                    |       |         |   |  |  |
| Inoltro                             |                                                                                                    |       |         |   |  |  |
| Risposte automatiche                | Compatta                                                                                                    |       |         |   |  |  |
| Criteri di conservazione            |                                                                                                    |       |         |   |  |  |
| Gruppi                              | Organizzazione messaggi                                                                                     |       |         |   |  |  |
|                                     | Come vuoi che i messaggi vengano organizzati?                                                               |       |         |   |  |  |
|                                     | O Mostra i messaggi raggruppati per conversazione                                                           |       |         |   |  |  |
|                                     | <ul> <li>Mostra i messaggi come messaggi singoli</li> </ul>                                                 |       |         |   |  |  |